## Revisar, evaluar e ingresar comentarios en **tareas dentro de Microsoft Teams**

Trabaja en equipo remotamente

Cada docente tiene su propio método para proporcionar comentarios. Como sabemos que la participación y el aprendizaje suelen producirse a través de un proceso iterativo de creación de borradores, la incorporación de comentarios y el envío de revisiones, las tareas están relacionadas con el funcionamiento real de las aulas. El proceso de entrega, revisión y devolución contempla situaciones de aprendizaje como estas:

• **Deshacer la entrega.** Un alumno decide mejorar una tarea después de haberla entregado, pero antes de la fecha de vencimiento.

• **Devolver y entregar de nuevo.** Un profesor devuelve el trabajo al alumno antes de la fecha de vencimiento y pide que se agregue o se revise algo, permitiendo al alumno entregar la tarea de nuevo.

• Escala de tiempo de asignación. Decide cuándo se publicarán las tareas en los alumnos y si será aceptada después de que haya transcurrido la fecha de vencimiento.

• Casillas de verificación. Devuelve el trabajo y evalua las puntuaciones de forma progresiva en lugar de hacerlo de una sola vez.

• **Ver calificaciones.** Realiza un seguimiento de la participación de los alumnos con tareas para ver cuántas se han visto y entregado.

• Vista de estudiante. Se puede observar cómo se muestra la tarea a los alumnos.

## **Revisar y devolver tareas**

1. Dirigete al canal general de la clase que prefieras y, después, selecciona Tareas.

**2.** Las asignaciones de las tareas, se ordenan automaticamente del lado izquierdo por categoría. Abre una tarea para comenzar la clasificación.

| <b>General</b> Publicaciones Archivo                          | s Bloc de notas de clase | Tareas I | Notas | Wiki | Wiki | ¿Qué es Microsoft Tea |   | ∠ <sup>≉</sup> 'Ö              |
|---------------------------------------------------------------|--------------------------|----------|-------|------|------|-----------------------|---|--------------------------------|
| Próximamente 🖓                                                |                          |          |       |      |      |                       |   |                                |
| ➢ Borradores✓ Asignado (2)                                    |                          |          |       |      |      |                       |   |                                |
| Fundación de Puebla<br>Vence el 14 de abril de 2020 23:59     |                          |          |       |      |      |                       | _ | 1/3 entregaron<br>Revisadas: 1 |
| Examen de historia UAEM<br>Vence el 14 de abril de 2020 23:59 |                          |          |       |      |      |                       |   | 1/3 entregaron<br>Revisadas: 1 |
| > Con calificación<br>Crear                                   |                          |          |       |      |      |                       |   |                                |

**3.** Observa los detalles en el progreso de los alumno:

| <b>C General</b> Publicaciones Archivos Bloc de notas de cl | ase Tareas Notas Wiki Wiki | ¿Qué es Microsoft Tea + | ⊾ <sup>™</sup> O |
|-------------------------------------------------------------|----------------------------|-------------------------|------------------|
|                                                             |                            | Exportar a Excel        | Devolver         |
| Fundación de Puebla<br>Vence el 14 de abril de 2020 23:59   |                            |                         |                  |
| Por calificar (2) Con calificación (1)                      |                            | Buscar alumnos          | Q                |
| Nombre •                                                    | Estado 🔻                   | Comentarios             | / 10             |
|                                                             | Sin entregar               |                         |                  |
|                                                             | Sin entregar               |                         |                  |
|                                                             |                            |                         |                  |
| <b>C General</b> Publicaciones Archivos Bloc de notas de cl | ase Tareas Notas Wiki Wiki | ¿Qué es Microsoft Tea + | r₂ D             |
|                                                             |                            | Exportar a Excel        | Devolver         |
| Fundación de Puebla<br>Vence el 14 de abril de 2020 23:59   |                            |                         |                  |
| Por calificar (2) Con calificación (1)                      |                            | Buscar alumnos          | Q                |
| □ Nombre ▼                                                  | Estado ▼                   | Comentarios             | / 10             |
|                                                             |                            |                         |                  |

| Nombre                   | Junto al nombre de cada alumno hay una casilla que permite elegir alumnos por separado<br>para devolverles el trabajo. Con la casilla que está en la parte más alta se selecciona el nombre de<br>todos los alumnos. Selecciona la flecha para ordenar los alumnos en orden alfabético ascendente<br>o descendente.                                                                                                    |
|--------------------------|----------------------------------------------------------------------------------------------------|
| Trabajo<br>del<br>alumno | Cualquier documento que especifique que se debe entregar, se adjuntará aquí. Selecciona el estado de un alumno para ver su trabajo en el modo de pantalla completa.<br>Si el trabajo del alumno es retrasado y ha pasado a la fecha de vencimiento, verá una notificación de <b>finalización</b> . Los alumnos que no hayan entregado el trabajo se mostrarán como <b>Sin entregar.</b> Se verá <b>Devuelto</b> si se ha revisado y calificado la tarea y se ha devuelto a ese alumno. |

4. Selecciona el icono de mensaje debajo de **Comentarios** para agregar comentarios para un alumno.

| c | General                                                               | Publicaciones                                            | Archivos                 | Bloc de notas de clase | Tareas               | Notas                         | Wiki                    | Wiki | ¿Qué es Microso | oft Tea       |           |                    |     | D |
|---|-----------------------------------------------------------------------|----------------------------------------------------------|--------------------------|------------------------|----------------------|-------------------------------|-------------------------|------|-----------------|---------------|-----------|--------------------|-----|---|
|   | <ul> <li>✓ Volver</li> <li>Fundaci</li> <li>Vence el 14 de</li> </ul> | Editar tarea<br>Ón de Pu<br>e abril de 2020 2            | Vista d<br>ebla<br>23:59 |                        |                      |                               |                         |      | 2 <b>1</b> E    | Exportar      | a Excel   | Devolver           | (1) |   |
|   | Por calificar                                                         | (2) Con cal                                              | ificación (              | 1)                     |                      |                               |                         |      |                 |               | Buscar al | umnos              | ۹   |   |
|   | <b>V</b> N                                                            | ombre 🔻                                                  |                          |                        | Estad                | lo <del>v</del>               |                         |      | Come            | ntarios       |           | / 10               |     |   |
|   | AA A                                                                  |                                                          |                          |                        | ب د                  | evuelto                       |                         |      |                 | Ŧ             |           | 10                 |     |   |
|   |                                                                       |                                                          |                          |                        |                      |                               | Puntual y buen trabajo! |      |                 |               |           |                    |     |   |
|   |                                                                       |                                                          |                          |                        |                      |                               |                         |      |                 |               |           |                    |     |   |
|   | Fundaci<br>Vence el 14 de<br>Por calificar                            | ón de Pu<br>e abril de 2020 2<br>(2) Con cali<br>ombre • | ebla<br><sup>23:59</sup> | 1)                     | Estad<br>← C<br>Punt | lo ♥<br>Devuelto<br>ual y bue | en traba                | ajo! | Come            | entarios<br>± | Buscar al | umnos<br>/10<br>10 | ٩   |   |

5. Agrega los puntos que has designado para esta tarea. Por ejemplo: 10/10, 3,7/4,0 u 88/100.

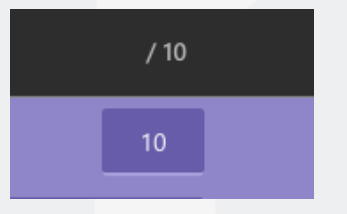

7. Selecciona la casilla de verificación superior para devolver el trabajo a todos los alumnos o selecciona las casillas que hay junto a los nombres de cada alumno.

8. Selecciona Devolver. Los alumnos que hayas seleccionado recibirán una notificación indicando que se ha devuelto su tarea.

| c | General                                                             | Publicaciones                                  | Archivos                         | Bloc de notas de clase | Tareas | Notas | Wiki | Wiki | ¿Qué es Microsoft Tea + | r <sub>s</sub> Ω |  |
|---|---------------------------------------------------------------------|------------------------------------------------|----------------------------------|------------------------|--------|-------|------|------|-------------------------|------------------|--|
|   | <ul> <li>Volver</li> <li>Fundaci</li> <li>Vence el 14 de</li> </ul> | Editar tarea<br>Ón de Pue<br>e abril de 2020 2 | Vista di<br><b>ebla</b><br>23:59 | e alumno               |        |       |      |      | Exportar a Excel        | Devolver (1)     |  |

## Actualizar comentarios y devolver de nuevo

Una vez que hayas solicitado que los alumnos envíen una tarea modificada y una vez que la haya devuelto, abre la tarea. Aparecerá una marca de tiempo actualizada en la fila del alumno y también puedes observar el historial de entregas y devoluciones de trabajo.

Repite los pasos que se han descrito para actualizar los comentarios y devolver la tarea de nuevo ya revisada y con su evaluación.

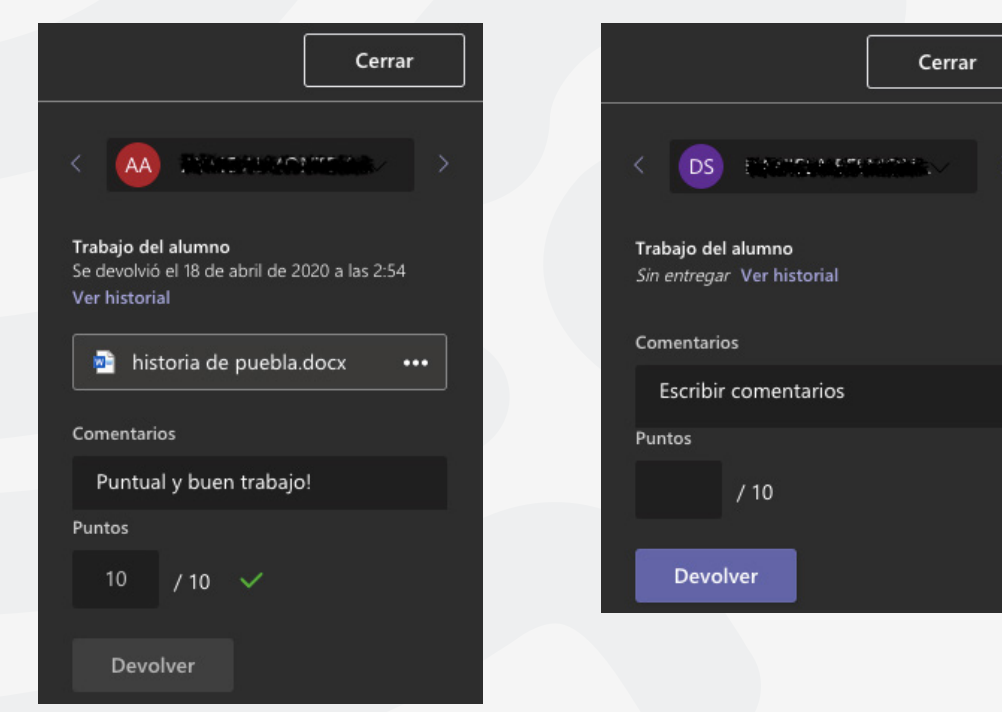

Actualiza el tiempo de aceptación de entrega de las tareas seleccionando la tarea asignada y, a continuación, selecciona **Editar tarea.** En la parte inferior, encontraras "La tarea permite entregas con retraso" selecciona **Editar,** para realizar los cambios de la escala de tiempo de tarea y al finalizar presiona **Actualizar.** 

| Fecha de vencin | liento                                           | Hora de vencimiento |            |                 |               |            |      |  |  |
|-----------------|--------------------------------------------------|---------------------|------------|-----------------|---------------|------------|------|--|--|
| lun., 20 de al  | or. de 2020                                      | 23:59               |            |                 |               |            |      |  |  |
| La tarea permi  | te entregas con retraso. <mark>Editar</mark>     |                     |            |                 |               |            |      |  |  |
|                 |                                                  |                     |            |                 |               |            |      |  |  |
| Edita           | r escala de tiempo de tarea                      |                     |            |                 |               |            | ×    |  |  |
|                 |                                                  |                     |            |                 |               |            |      |  |  |
|                 | Fecha de vencimiento                             |                     |            |                 |               |            |      |  |  |
|                 | Fecha de vencimiento                             |                     | Hora de v  | encimiento      |               |            |      |  |  |
|                 | lun., 20 de abr. de 2020                         | Ē                   | 23:59      |                 |               | ╚          |      |  |  |
|                 |                                                  |                     |            |                 |               |            |      |  |  |
|                 | Fecha de cierre                                  |                     |            |                 |               |            |      |  |  |
|                 | Fecha de cierre                                  |                     | Hora de ci | ierre           |               |            |      |  |  |
|                 | lun 20 de abr de 2020                            | с                   | 23.59      |                 |               | Ū          |      |  |  |
|                 | 1011, 20 de 801. de 2020                         |                     | 25.55      |                 |               | <u> </u>   |      |  |  |
| La ta           | area vence el lunes, 20 de abril a las 23        | 8:59. Se            | permiten   | las entregas    | con retraso.  |            |      |  |  |
|                 |                                                  |                     |            |                 |               |            |      |  |  |
|                 |                                                  |                     |            |                 |               |            |      |  |  |
|                 |                                                  |                     |            |                 |               |            |      |  |  |
|                 |                                                  |                     |            |                 |               |            |      |  |  |
|                 |                                                  |                     |            |                 |               |            |      |  |  |
|                 |                                                  |                     |            |                 |               |            |      |  |  |
|                 |                                                  |                     |            |                 |               |            |      |  |  |
|                 |                                                  |                     |            |                 |               |            |      |  |  |
|                 |                                                  |                     |            | Cance           | lar           | Listo      |      |  |  |
|                 |                                                  |                     |            |                 |               |            |      |  |  |
|                 |                                                  |                     |            |                 |               |            |      |  |  |
| c Gener         | al Publicaciones Archivos Bloc de notas de clase | Tareas 1            | Notas Wiki | Wiki ¿Qué es Mi | crosoft Tea + |            | k₄ Ω |  |  |
|                 |                                                  |                     |            |                 |               |            | -    |  |  |
| Editar ta       | rea                                              |                     |            | Cancelar        | Eliminar      | Actualizar |      |  |  |

Repite los pasos descritos para actualizar el tiempo de aceptación para la entrega en cada una de las tareas que requieras modificar.

Para cualquier duda, puede enviar un correo electrónico a la **Dirección de Sistemas Académicos**.

dsa@uaem.mx

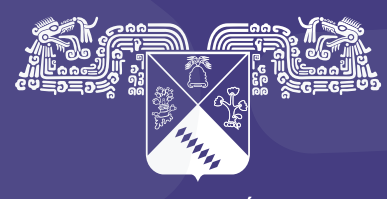

UNIVERSIDAD AUTÓNOMA DEL ESTADO DE MORELOS

## Coordinación General de Planeación y Administración

Dirección General de Tecnologías de Información y Comunicación

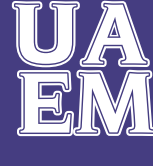

RECTORÍA 2017-2023